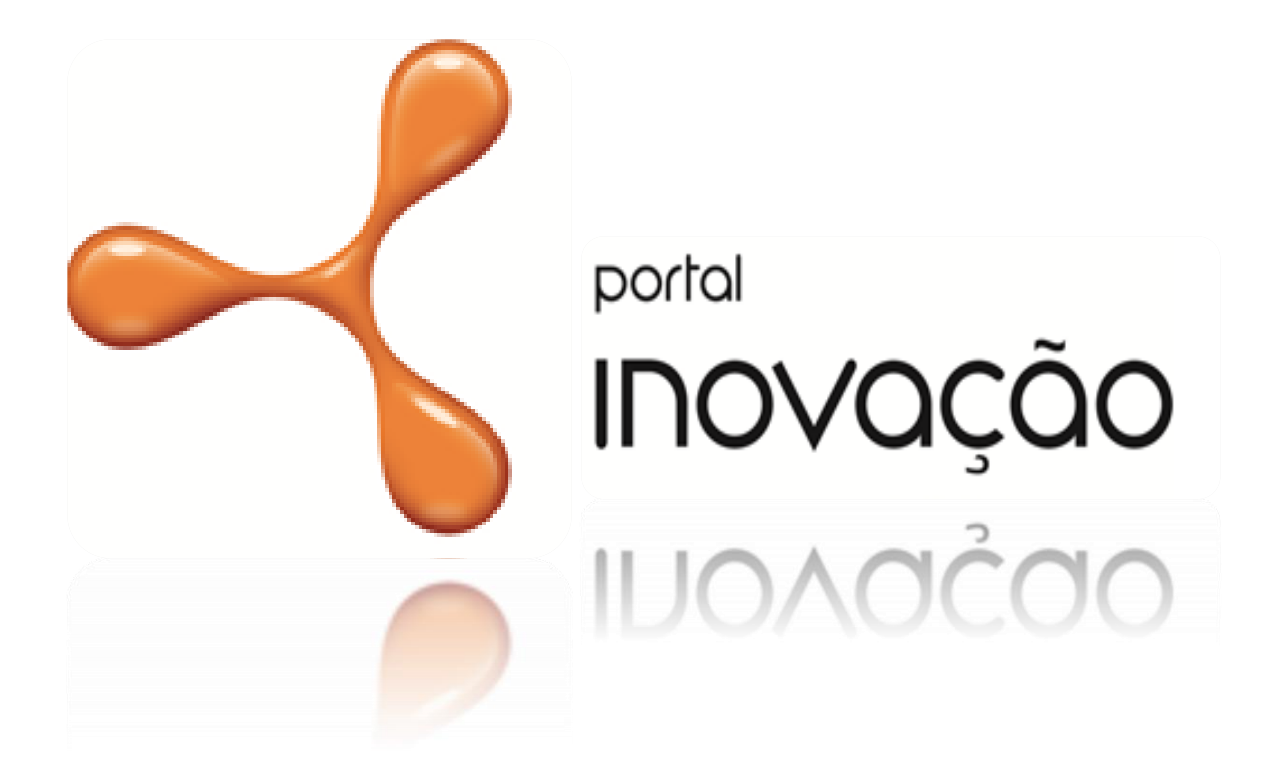

MANUAL PARA REGISTRO DO USUÁRIO: Agente de Inovação Pessoa Física **NO PORTAL INOVAÇÃO** 

Brasília, 2013.

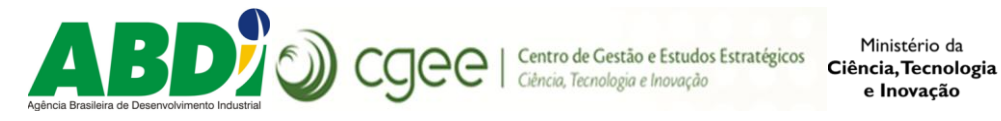

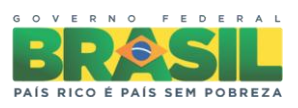

# 1. APRESENTAÇÃO

O Portal Inovação é um serviço de governo eletrônico que visa promover e incentivar a inovação no Brasil por meio de um espaço virtual de cooperação e interação entre os diferentes atores do Sistema Nacional de Inovação.

Os primeiros desenvolvimentos datam de 2004, e ao longo dos anos, em razão da natureza deste projeto, e pela necessidade de alinhar demandas e expectativas à potencialidade das funcionalidades do referido Portal, novos desenvolvimentos vem sendo realizados, de forma a permitir o pleno processo de aperfeiçoamento e ampliação da ferramenta, buscando consolida-la como efetivo instrumento de apoio ao Sistema Nacional de Ciência Tecnologia e Inovação. Como exemplo disso, podemos citar a criação dos recortes SAPI para a ANPROTEC, PRIME para a FINEP e SIBRATEC – ST (Serviços Técnológicos), todos dentro do ambiente do Portal Inovação.

# 2. REGISTRO NO PORTAL INOVAÇÃO

No Portal Inovação é possível identificar que os agentes de inovação foram classificados de 3 (três) formas, apenas com o intuito melhor organizar as informações, os agentes são:

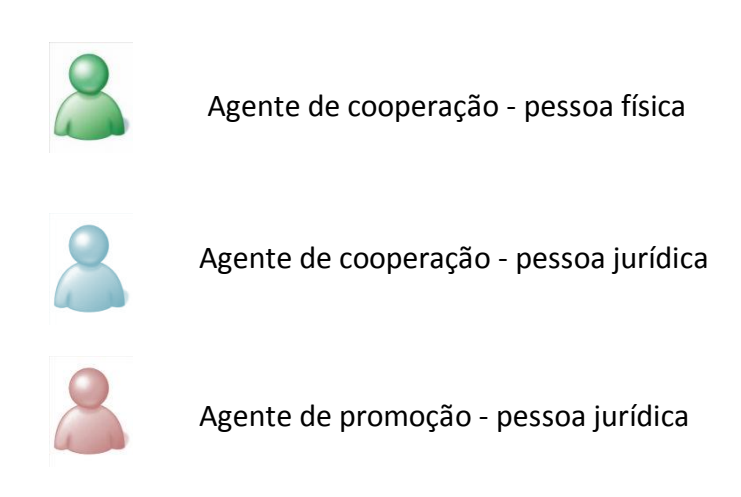

**Agentes de Inovação do tipo pessoa física** são todos os colaboradores ou consultores de instituições que promovem, financiam, apoiam, capacitam ou integram pessoas e empresas no ambiente da inovação.

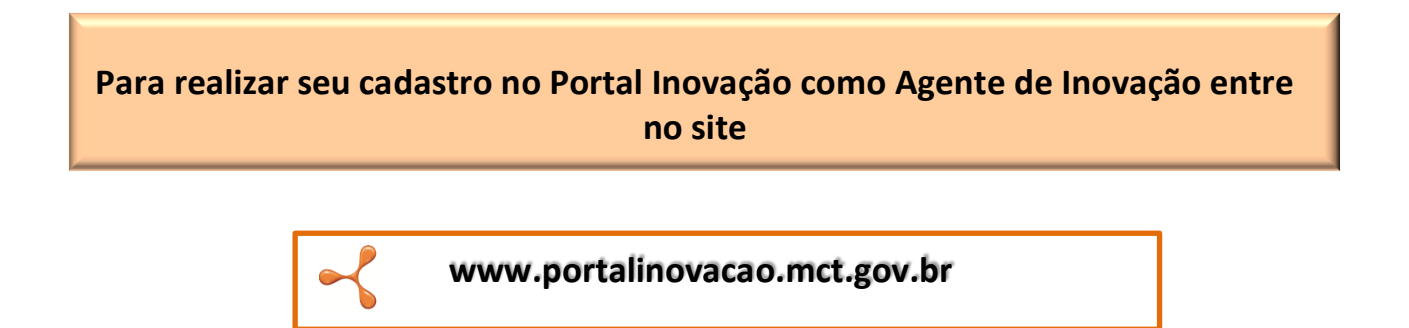

Para realizar seu cadastro no PI como Agente de Inovação do tipo pessoa física, acompanhe as instruções descritas neste manual.

# 3. INSTRUÇÕES PARA REGISTRO NO PI

# $\prec$

## PERFIL: AGENTE DE INOVAÇÃO - PESSOA FÍSICA

#### 1º PASSO

Ao acessar o site do Portal Inovação você visualizará a home page (perfil público) ilustrada abaixo. Para iniciar seu registro clique no botão <**Registre-se**> (localizado a esquerda da tela), para melhor identificação do referido botão veja a imagem a seguir:

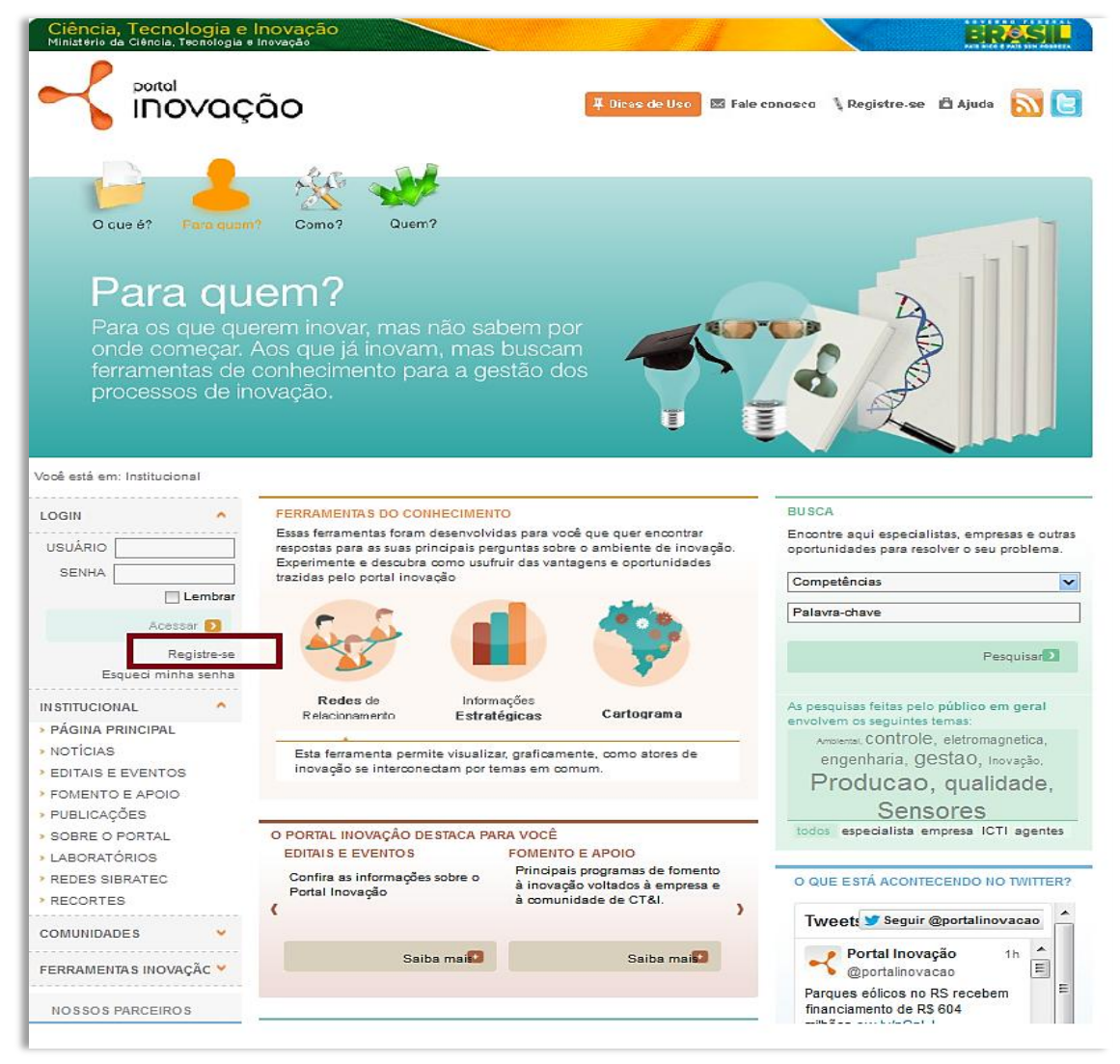

Figura 1 – Home page com indicação do campo de <Registre-se>

## 2º PASSO

Para acessar o ambiente de registro das informações é necessário clicar novamente no botão <**Registre-se**>, para que o sistema apresente os diferentes perfis disponíveis para o usuário. Clique no campo <**Registre-se**> do perfil **AGENTE DE INOVAÇÃO**, conforme a imagem a seguir:

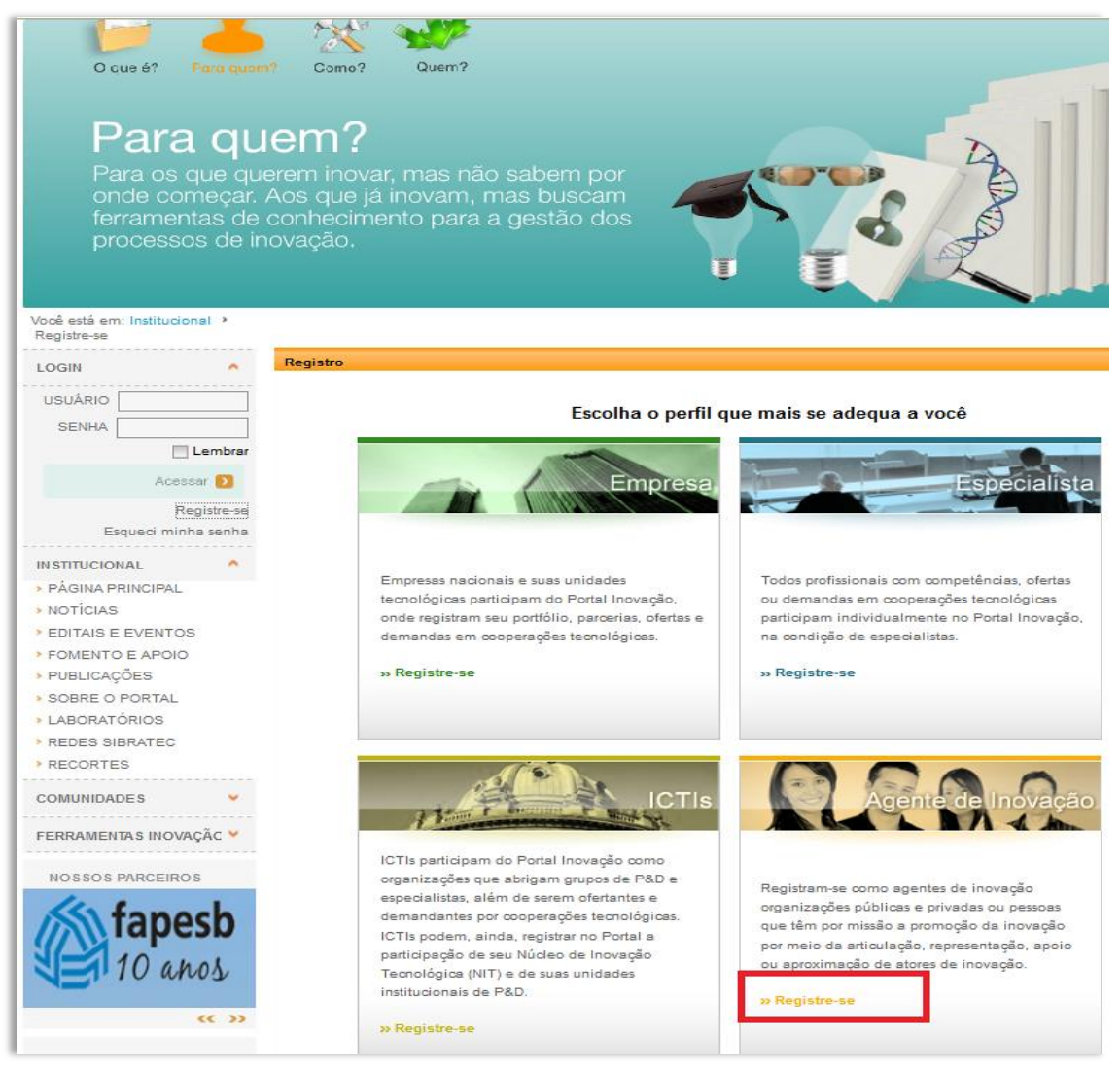

Figura 2 – Tela de Seleção dos Perfis

### 3º PASSO

Após clicar em <Registre-se> abrirá uma caixa que questionará sua missão como agente. Sendo assim, marque a opção <**Mobilizar, aproximar ou estimular a cooperação atores de inovação**>.

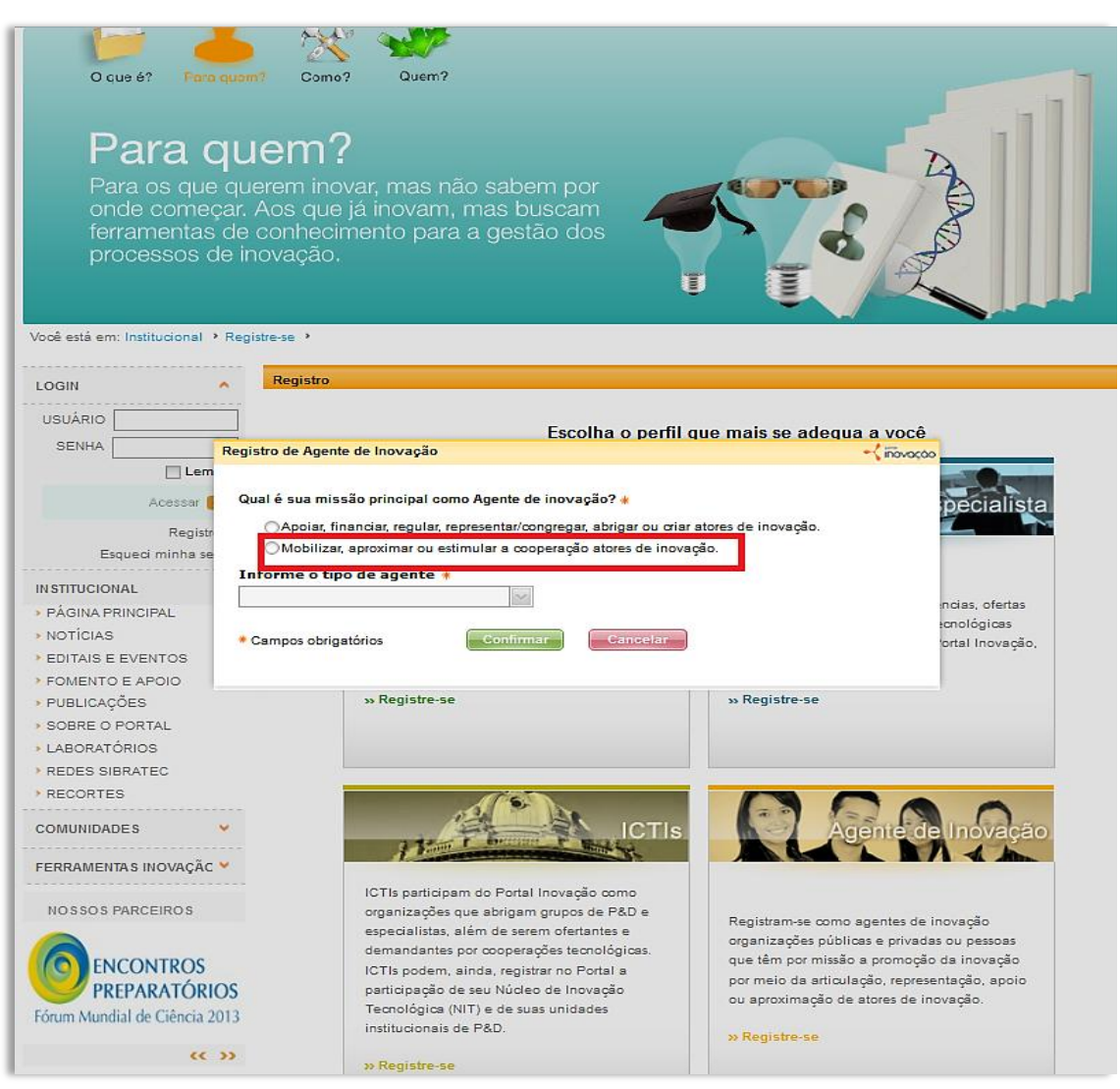

Figura 3 – Caixa I de Registro de Agente de Inovação – Missão

Na mesma caixa de diálogo será questionado <**Como você utilizará o PI?**>. Marque a opção <**como consultor ou agente individual de inovação**>.

| O que é? Para                                                                                                    | a quam? Como?                                                                                                    | Quem?                                                                                                    |                                                                                                    |
|----------------------------------------------------------------------------------------------------|----------------------------------------------------------------------------------------------------|----------------------------------------------------------------------------------------------------|----------------------------------------------------------------------------------------------------|
| Para os que<br>onde comer<br>ferramentas<br>processos o                                                                                                    | quem?<br>querem inov<br>çar. Aos que<br>de conhecin<br>de inovação.                                                          | var, mas não sabem por<br>já inovam, mas buscam<br>nento para a gestão dos                                                                                                    |                                                                                                    |
| Você está em: Institucional                                                                                                    | Registre-se                                                                                                    |                                                                                                    |                                                                                                    |
| LOGIN                                                                                                    | Registro                                                                                                    |                                                                                                    |                                                                                                    |
|                                                                                                    | Registro de Agente                                                                                                    | de Inovação                                                                                                    | -{ iñovacto                                                                                                    |
| SENHA<br>Lem<br>Acessar<br>Registr<br>Esqueci minha se<br>INSTITUCIONAL<br>PÁGINA PRINCIPAL<br>NOTÍCIAS<br>EDITAIS E EVENTOS<br>FOMENTO E APOIO<br>PUBLICAÇÕES<br>SOBRE O PORTAL<br>LABORATÓRIOS | Qual é sua miss<br>Apoiar, fin<br>Mobilizar,<br>Como você utiliz<br>Na condiç<br>Como con<br>Informe o tipo<br>Campos obriga | ão principal como Agente de inovação?<br>anciar, regular, representar/congregar, abrig<br>aproximar ou estimular a cooperação atore<br>cará o Portal Inovação?<br>ão de representante de organização ou de<br>sultor ou agente individual de inovação.<br>o de agente<br>tórios                                                  | ar ou oriar atores de inovação.<br>Is de inovação.<br>programa de inovação.<br>Incias, ofertas<br>conclógicas<br>ortal inovação,                                                                                                    |
| RELES SIGRATEC     RECORTES COMUNIDADES FERRAMENTAS INOVAÇÃC NOSSOS PARCEIROS ENCONTROS PREPARATÓRI Fórum Mundial de Ciência 2                                                                   | •<br>•<br>•<br>•<br>•                                                                                                    | ICTIs participam do Portal Inovação com<br>organizações que abrigam grupos de P&<br>especialistas, além de serem ofertantes or<br>demandantes por cooperações tecnológi<br>ICTIs podem, ainda, registrar no Portal a<br>participação de seu Núcleo de Inovação<br>Tecnológica (NIT) e de suas unidades<br>institucionais de P&D. | ICTIS<br>Agente de Inovação<br>ce<br>iricas.<br>a<br>o<br>Registram-se como agentes de inovação<br>organizações públicas e privadas ou pessoas<br>que têm por missão a promoção de inovação<br>por meio da articulação, representação, apoio<br>ou aproximação de atores de inovação.<br>» Registre-se |
| **                                                                                                    | >>                                                                                                    | » Registre-se                                                                                                    |                                                                                                    |

Figura 4 – Caixa II de Registro de Agente de Inovação – Função

#### 5° PASSO

Nesse passo, ainda na mesma caixa de diálogo, selecione a opção do **<Tipo de Agente**> de acordo com sua preferência "Consultor" ou "Outro". Se optar pelo tipo de agente "outro", escreva a denominação (ex: colaborador do IEL, SEBRAE, NIT, ALI, SECTI e etc.) Para melhor orientação, veja as figuras 5 e 6.

| Para os que<br>onde come<br>ferramentas<br>processos o                                                                        | e querem inovar, mas não sabem por<br>çar. Aos que já inovam, mas buscam<br>s de conhecimento para a gestão dos<br>de inovação.                                                                                                    |                                          |
|----------------------------------------------------------------------------------------------------|----------------------------------------------------------------------------------------------------|------------------------------------------|
| Você está em: Institucional                                                                                                   | Registre-se                                                                                                    |                                          |
| LOGIN                                                                                                    | Registro                                                                                                    |                                          |
|                                                                                                    | Registro de Agente de Inovação +/ movoção                                                                                                    |                                          |
| SENHA                                                                                                    | Qual é sua missão principal como Agente de inovação? ★<br>○Apoiar, financiar, regular, representar/congregar, abrigar ou σiar atores de inovação.<br>③Mobilizar, aproximar ou estimular a cooperação atores de inovação.                                                                                                    | cialista                                 |
| Registr<br>Esqueci minha se<br>IN STITUCIONAL<br>PÁGINA PRINCIPAI                                                             | Como você utilizará o Portal Inovação? * ONa condição de representante de organização ou de programa de inovação. © Como consultor ou agente individual de inovação. Informa o tino de agente * Especifique * ncias                                                                                                    | , ofertas                                |
| <ul> <li>NOTÍCIAS</li> <li>EDITAIS E EVENTOS</li> <li>FOMENTO E APOIO</li> <li>PUBLICAÇÕES</li> <li>SOBRE O PORTAL</li> </ul> | Outro     Image: Cancelar       Agente de Política Industrial (Renapi)     ortal       Consultor     ar       Outro     ar                                                                                                    | igicas<br>Inovação,                      |
| <ul> <li>LABORATÓRIOS</li> <li>REDES SIBRATEC</li> <li>RECORTES</li> <li>COMUNIDADES</li> <li>FERRAMENTAS INOVAÇÃO</li> </ul> | ICTIs Agente de Inc                                                                                                    | ovação                                   |
| NOSSOS PARCEIROS<br>Prêmio FINEP<br>de Inovação<br>2013                                                                       | <ul> <li>ICTIs participam do Portal Inovação como organizações que abrigam grupos de P&amp;D e especialistas, além de serem ofertantes e demandantes por cooperações tecnológicas. ICTIs podem, ainda, registrar no Portal a participação de seu Núcleo de Inovação Tecnológica (NIT) e de suas unidades institucionais de P&amp;D.</li> <li>&gt;&gt; Registre-se</li> </ul> | ão<br>essoas<br>ovação<br>o, apoio<br>o, |

Figura 5 – Caixa III Registro de Agente de Inovação – Tipo de Agente

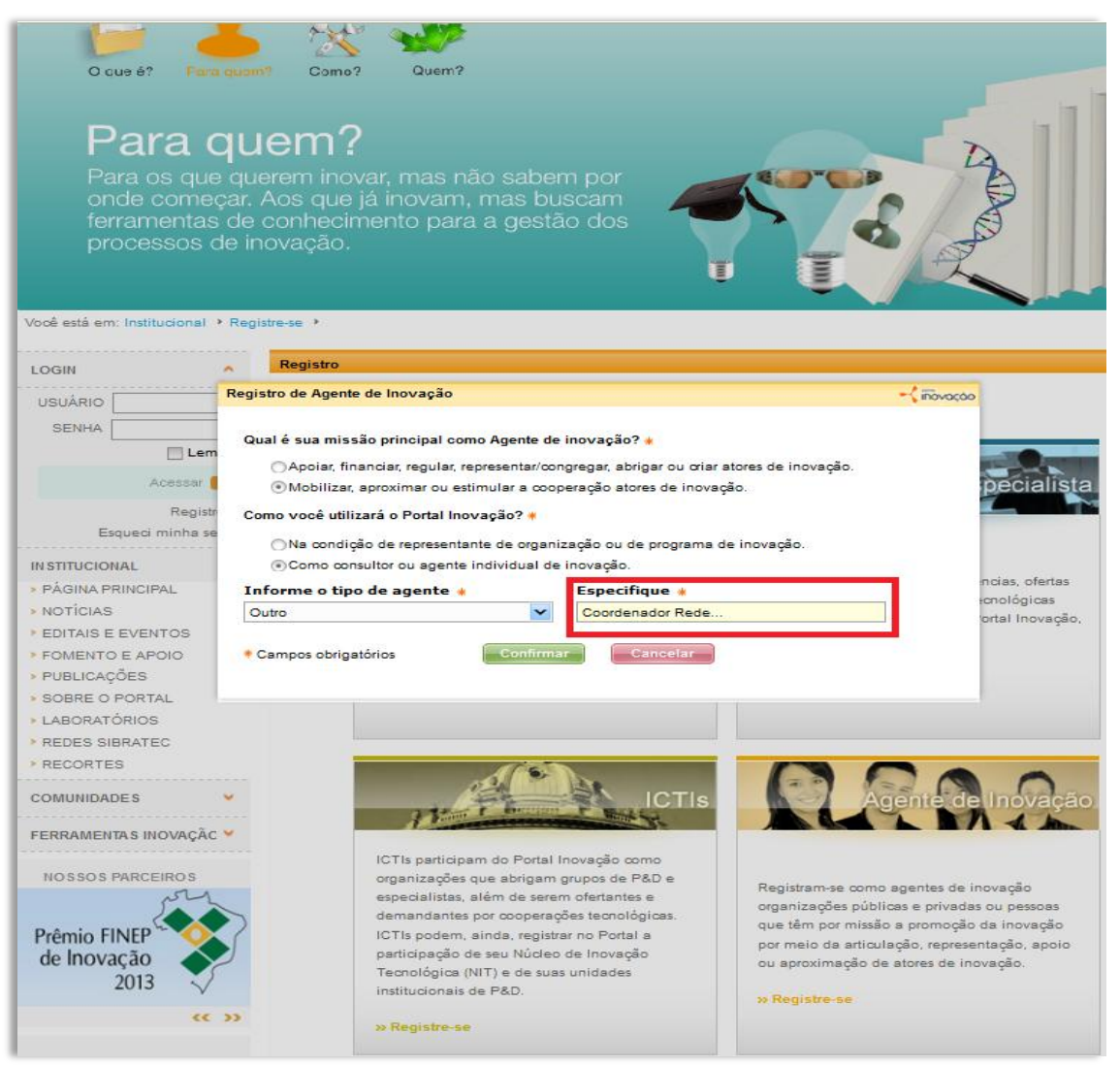

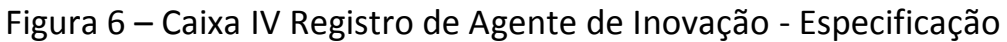

## 6° PASSO

Uma nova caixa surgirá na tela perguntando se você já possui registro no PI. Se sim, imediatamente seus dados serão recuperados. Caso você não possua registro, informe seu nome no campo **<Nome do representante>**. Nesse momento o sistema apresenta os benefícios disponíveis para esse perfil no Portal Inovação.

| O Cue é? Po                                                                                                    | ura quom? Como?                                                                                                    | Quem?                                                                                                    |                                                                                                    | 6                                                                                                    | )                                                         |
|----------------------------------------------------------------------------------------------------|----------------------------------------------------------------------------------------------------|----------------------------------------------------------------------------------------------------|----------------------------------------------------------------------------------------------------|----------------------------------------------------------------------------------------------------|-----------------------------------------------------------|
| O que<br>Espaço or<br>pesquisa e<br>para prom                                                                                                    | e é?<br>nde as empresas<br>e os órgãos gove<br>over a inovação.                                                                     | , as instituiçõe<br>rnamentais inte                                                                                                    | s de<br>eragem                                                                                                    |                                                                                                    | f                                                         |
|                                                                                                    | Registre-se                                                                                                    |                                                                                                    |                                                                                                    | 🔨 ίποναςός                                                                                                    |                                                           |
| Você está em: Instituciona<br>LOGIN                                                                                                    | Você já utiliza o Po<br>com outro perfil?                                                                                           | rtal Inovação                                                                                                    | O Agente de Ino                                                                                                    | vação                                                                                                    |                                                           |
|                                                                                                    | ⊖ Sim                                                                                                    | ⊙ Não                                                                                                    | Registrado como Age<br>Inovação, você é capa<br>rede de inovação bras                                                                                                    | nte de Inovaçao no Portal<br>az de participar de toda a<br>sileira, além de:                                                                                                    |                                                           |
| Acessa<br>Reg<br>Esqueci minha<br>INSTITUCIONAL<br>• PÁGINA PRINCIPAL<br>• NOTÍCIAS<br>• EDITAIS E EVENTOS<br>• FOMENTO E APOIO<br>• PUBLICAÇÕES | Para completar o registro<br>Inovação, informe seu no<br>Nome do representar<br>Maria maria<br>Nacionalidade <b>*</b><br>brasileira | como Agente de<br>ome e sua nacionalidad<br>nte 🛊                                                                                                    | <ul> <li>Interagir com Es;<br/>Empresas e outro</li> <li>Divulgar suas col<br/>projetos.</li> <li>Ajudar o país a in<br/>prática e outras re<br/>sobre inovação.</li> </ul> | pecialistas, ICTIs,<br>s Agentes de Inovação.<br>mpetências e demandas.<br>mpetências para seus<br>novar.<br>de comunidades de<br>ades de relacionamento                                              | as, ofertas<br>plógicas<br>al Inovação,                   |
| <ul> <li>SOBRE O PORTAL</li> <li>LABORATÓRIOS</li> <li>REDES SIBRATEC</li> <li>RECORTES</li> </ul>                                               | <ul> <li>Li e concordo com o 1</li> <li>Campos obrigatórios</li> </ul>                                                              | Termo de Adesão 🗰                                                                                                    | nar Cancelar                                                                                                    | Precisa de ajuda?                                                                                                    |                                                           |
| COMUNIDADES                                                                                                    |                                                                                                    | A Martin F Group                                                                                                    |                                                                                                    |                                                                                                    | movação                                                   |
| NOSSOS PARCEIROS                                                                                                    |                                                                                                    | CTIs participam do Porta<br>rganizações que abrigan-<br>specialistas, além de sei<br>emandantes por cooper.<br>CTIs podem, ainda, regi-<br>articipação de seu Núcl-<br>ecnológica (NIT) e de su<br>stitucionais de P&D.<br>Registre-se | al Inovação como<br>m grupos de P&D e<br>rem ofertantes e<br>ações tecnológicas.<br>strar no Portal a<br>eo de Inovação<br>uas unidades                                     | Registram-se como agentes de inco<br>organizações públicas e privadas o<br>que têm por missão a promoção d<br>por meio da articulação, represent<br>ou aproximação de atores de inov<br>» Registre-se | vação<br>su pessoas<br>a inovação<br>ação, apolo<br>ação, |

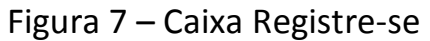

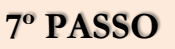

Informe os dados solicitados nos quadros de 1 a 5. Obs: Considere as iniciais do seu nome como sigla.

| O cue é?                                                                                               | n? Como? Quem?                                                                                                    |                                                                                                    |                                                                                                    |
|----------------------------------------------------------------------------------------------------|----------------------------------------------------------------------------------------------------|----------------------------------------------------------------------------------------------------|----------------------------------------------------------------------------------------------------|
| Para qu<br>Para os que qu<br>onde começar.<br>ferramentas de<br>processos de ir                        | iem?<br>erem inovar, mas não saben<br>Aos que já inovam, mas bus<br>conhecimento para a gestã<br>novação.                                                                                                    | n por<br>scam<br>o dos                                                                                                    | AND                                                                                                    |
| Você está em: Institucional · Reo                                                                      | istrese →<br>Registro de Agente de Inovação                                                                                                    | -< iñov                                                                                                    | 0000                                                                                                    |
|                                                                                                    | 1 Identificação do Agente                                                                                                    | 2 3 4 5                                                                                                    | i e                                                                                                    |
| Lembrar<br>Acessar D<br>Registre-se<br>Esqueci minha senha<br>IN STITUCIONAL                           | Nome do agente <b>*</b>                                                                                                    | DDI DDD Fax ramal                                                                                                    | Especialista                                                                                                    |
| PÁGINA PRINCIPAL                                                                                       | Website                                                                                                    | E-mail de contato do agente 🗰                                                                                                    | es tecnológicas                                                                                                    |
| NOTICIAS     EDITAIS E EVENTOS                                                                         |                                                                                                    |                                                                                                    | no Portal Inovação,                                                                                                 |
| <ul> <li>FOMENTO E APOIO</li> <li>PUBLICAÇÕES</li> <li>SOBRE O PORTAL</li> <li>LABORATÓRIOS</li> </ul> | Campos obrigatórios     Avançar                                                                                                    | Cancelar Precisa de ajud                                                                                                    | ie?                                                                                                    |
| REDES SIBRATEC                                                                                         |                                                                                                    |                                                                                                    |                                                                                                    |
| RECORTES  COMUNIDADES  FERRAMENTAS INOVACÃC                                                            | n-file                                                                                                    |                                                                                                    | nte de Inovação                                                                                                    |
| NOSSOS PARCEIROS<br>FINEP<br>FINANCIADORA DE ESTUDOS E PROJETOS<br>MINISTÉRIO DA CIÊNCIA E TECNOLOGIA  | ICTIs participam do Portal In<br>organizações que abrigam g<br>especialistas, além de serem<br>demandantes por cooperaçõ<br>ICTIs podem, ainda, registra<br>participação de seu Núcleo<br>Tecnológica (NIT) e de suas<br>institucionais de P&D. | rovação como<br>rupos de P&D e<br>o fertantes e<br>les tecnológicas.<br>r no Portal a<br>de Inovação<br>unidades<br><b>x Registram-se como ag</b><br>organizações públicas<br>que têm por missão a<br>por meio da articulaçã<br>ou aproximação de atu<br><b>x Registre-se</b> | entes de inovação<br>e privadas ou pessoas<br>promoção da inovação<br>so, representação, apoio<br>ores de inovação. |

Após preencher seus dados nos quadros de 1 a 5, clique em <**Salvar**>, <u>aguarde até</u> <u>48 horas a homologação do registro pelos administradores do Portal.</u> Após este período será encaminhado para o e-mail informado, login e senha para acesso aos sistemas do ambiente Agente de Inovação do Portal Inovação.

Outras informações podem ser solicitadas pelo telefone 0800.6019600 ou pelo email <u>atendimento@portalinovacao.org.br</u>.